## HOW DO I DOWNLOAD MY CERTIFICATE?

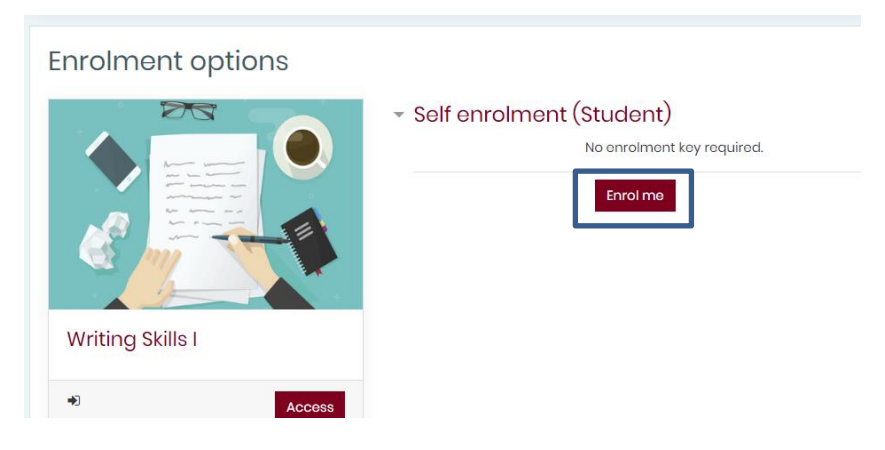

Once you have completed all the activities in the course you are enrolled in and you have answered the reflective questions, the "Certificate" button will be activated.

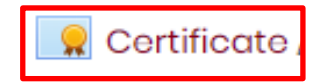

Click on the **"Certificate"** button that becomes active after all the activities are completed under the reflective questions.

Certificate

View certificate

On the next page, you will see the **"View Certificate"** button. After clicking the relevant button, you will be able to download your e-certificate in PDF format.

If you encounter any problems while obtaining the certificate, please send an e-mail to <u>aue.f@neu.edu.tr</u>